# 如何使用Windows PowerShell在Windows上安裝 Telnet服務

#### 目錄

<u>簡介</u> <u>必要條件</u> <u>需求</u> <u>採用元件</u> <u>問題</u> <u>解</u>設 <u>家</u>

## 簡介

本文檔介紹使用單個命令提示符在Windows伺服器/客戶端電腦上安裝telnet服務的步驟,而不是在 GUI中安裝該命令

### 必要條件

需求

思科建議您瞭解以下主題:

• Windows 7/8、Server 2012

## 採用元件

本檔案中的資訊是根據以下軟體版本:

- CloudCenter:4.8.x
- Windows Server 2012
- Windows 7
- Windows 8
- PowerShell

本文中的資訊是根據特定私人實驗室環境內的裝置所建立。文中使用到的所有裝置皆從已清除(預 設)的組態來啟動。如果您的網路運作中,請確保您瞭解任何指令可能造成的影響。

#### 問題

當安裝cliqr-tools時,Telnet客戶端不會自動安裝在CloudCenter windows worker虛擬機器中,因此 ,使用telnet客戶端時,Telnet會失敗。

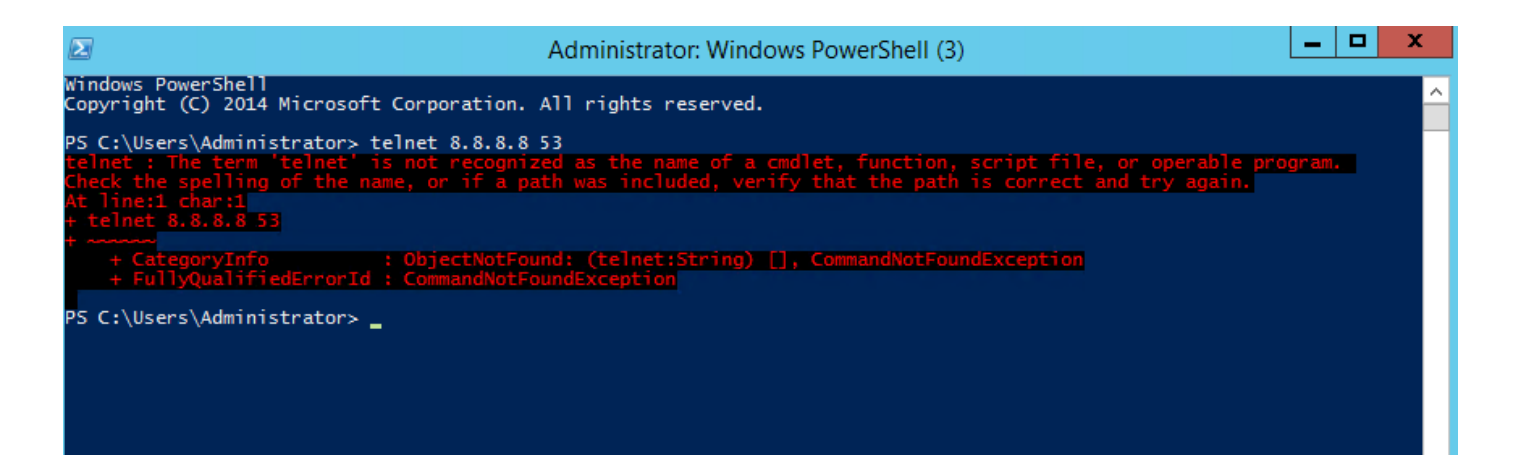

#### 解決方案

要手動安裝telnet客戶端,您需要執行以下步驟。

步驟1.開啟命令提示符視窗。按一下開始,在「開始搜尋」框中鍵入PowerShell,然後按ENTER。

步驟2.從PowerShell運行install-windowsfeature"telnet-client",如下圖所示。

|                                                                                               | Administrator: Windows PowerShell (3)                                                                    |   |
|-----------------------------------------------------------------------------------------------|----------------------------------------------------------------------------------------------------|---|
| Windows PowerShell<br>Copyright (C) 2014 Microsoft Corpo                                      | ation. All rights reserved.                                                                              |   |
| Start Installation<br>86%<br>[000000000000000000000000000000000000                            | 000000000000000000000000000000000000000                                                                  | 1 |
| + telnet 8.8.8.8 53<br>+<br>+ CategoryInfo : Obje<br>+ FullyQualifiedErrorId : Comm           | tNotFound: (telnet:String) [], CommandNotFoundException                                                  |   |
| P5 C:\Users\Administrator> install                                                            | windowsfeature "telnet-client"                                                                           |   |
| PS C:\Users\Administrator> install-                                                           | windowsfeature "telnet-client"                                                                           |   |
| Success Restart Needed Exit Code                                                              | Feature Result                                                                                           |   |
| True No Success<br>WARNING: Windows automatic updating<br>automatically updated, turn on Wind | {Telnet Client}<br>is not enabled. To ensure that your newly-installed role or feature is<br>ows Update. |   |
| PS C:\Users\Administrator> _                                                                  |                                                                                                    |   |

步驟3.成功安裝TelnetClient。

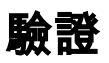

步驟1.運行telnet IP\_address Port\_number,如下圖所示。

| Σ                                                                                                    | Telnet 172.31.113.161                                                                                                    |  |
|----------------------------------------------------------------------------------------------------|----------------------------------------------------------------------------------------------------|--|
| Welcome to Microsoft Telnet C                                                                                                    | lient                                                                                                    |  |
| Escape Character is 'CTRL+]'                                                                                                    |                                                                                                    |  |
| Microsoft Telnet> ?<br>Commands may be abbreviated. :                                                                                                    | Supported commands are:                                                                                                    |  |
| c - close<br>d - display<br>o - open hostname [port]<br>q - quit<br>set - set<br>sen - send<br>st - status<br>u - unset<br>?/h - help<br>Microsoft Telnet> status<br>Connected to 172.31.113.161<br>Microsoft Telnet> _ | close current connection<br>display operating parameters<br>connect to hostname (default port 23).<br>exit telnet<br>set options (type 'set ?' for a list)<br>send strings to server<br>print status information<br>unset options (type 'unset ?' for a list)<br>print help information |  |